# FUJIFILM

## DIGITAL CAMERA

# GFX 50s

## **Nouvelles Fonctionnalités**

Version 1.10

Les fonctionnalités ajoutées ou modifiées suite aux mises à jour de firmware peuvent ne plus correspondre aux descriptions indiquées sur la documentation fournie avec ce produit. Consultez notre site Internet pour obtenir des informations sur les mises à jour disponibles pour les différents produits :

http://www.fujifilm.com/support/digital\_cameras/software/gfx\_fw\_table.html

### Sommaire

Les modifications et ajouts suivants ont été apportés aux fonctionnalités décrites dans le manuel de l'appareil photo.

| N°                       | Section                                                         | Description                                                                                                    | GFX 505 | Voir |  |  |
|--------------------------|-----------------------------------------------------------------|----------------------------------------------------------------------------------------------------|---------|------|--|--|
| Liste des menus          |                                                                 |                                                                                                    |         |      |  |  |
| 1                        | Setup Menus de configuration                                    | L'option INFORMATIONS a été ajoutée à<br>PARAM.CONNEXION dans le menu de<br>configuration.                                                                                                    | vii     | _    |  |  |
| RÉGI                     | AGE DE CONNEXION                                                |                                                                                                    |         |      |  |  |
| 2                        | PARAM. SANS FIL                                                 | Les options PARAM. POINT D'ACCÈS<br>et ADRESSE IP ont été ajoutées à<br>PARAM.CONNEXION > PARAM.<br>SANS FIL dans le menu de configuration.                                                   | 172     | FR-1 |  |  |
| 3                        | RÉGLAGE<br>CONNEXION PC                                         | Le contenu de l'élément 🔁 PARAM.<br>CONNEXION > RÉGLAGE CONNEXION<br>PC dans le menu de configuration a été<br>déplacé dans 🖾 PARAM.CONNEXION ><br>PARAM. SANS FIL > PARAM. POINT<br>D'ACCÈS. | 173     | FR-1 |  |  |
| 4                        | MODE DE PRISE<br>DE VUE PC                                      | L'option SANS FIL FIXE a été ajoutée<br>à PARAM.CONNEXION > MODE<br>DE PRISE DE VUE PC dans le menu de<br>configuration.                                                                      | 174     | FR-3 |  |  |
| 5                        | INFORMATIONS                                                    | L'option INFORMATIONS a été ajoutée à<br>PARAM.CONNEXION dans le menu de<br>configuration.                                                                                                    | 174     | FR-3 |  |  |
| Mises à jour de firmware |                                                                 |                                                                                                    |         |      |  |  |
| 6                        | L'appareil photo pe<br>non seulement des<br>nels comme les fla: | ermet désormais de mettre à jour le firmware<br>s objectifs mais aussi des accessoires option-<br>shes externes et les bagues adaptatrices.                                                   | 232     | _    |  |  |

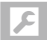

## **RÉGLAGE DE CONNEXION**

Modifiez les réglages de connexion à d'autres périphériques.

Pour accéder aux réglages de connexion, appuyez sur MENU/OK, sélectionnez l'onglet (PARAMETRAGE) et choisissez RÉ-GLAGE DE CONNEXION.

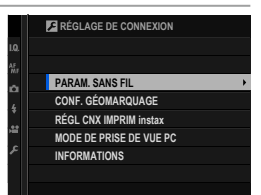

#### PARAM. SANS FIL

Réglez les paramètres pour pouvoir vous connecter à un réseau sans fil.

| Option                   | Description                                                                                                    |
|--------------------------|----------------------------------------------------------------------------------------------------|
| PARAMÈTRES GÉNÉ-<br>Raux | Choisissez un nom ( <b>NOM</b> ) pour identifier l'appareil photo dispo-<br>nible sur le réseau sans fil (par défaut, un nom unique est attribué<br>à l'appareil photo) ou sélectionnez <b>RÉINIT. PARAM. SANS FIL</b><br>pour rétablir les réglages par défaut.                                                                                                    |
| REDIM. IMG SP 🖾          | Choisissez <b>OUI</b> (réglage par défaut, recommandé dans la plupart<br>des situations) pour redimensionner les plus grandes images sur<br><b>E</b> fin de les transférer sur les smartphones, <b>NON</b> pour transfé-<br>rer les images dans leur taille d'origine. Seule la copie transférée<br>sur le smartphone est redimensionnée ; l'image d'origine reste<br>telle quelle. |
| PARAM. POINT D'ACCÈS     | <ul> <li>CONFIGURATION SIMPLE : connectez-vous à un point<br/>d'accès à l'aide de paramètres simples.</li> <li>CONFIGURATION MANU. : réglez manuellement les<br/>paramètres pour pouvoir vous connecter à un réseau sans fil.<br/>Choisissez le réseau dans une liste (SÉL. DS LIST RÉS.) ou<br/>saisissez son nom manuellement (ENTRER LE SSID).</li> </ul>                        |
| ADRESSE IP               | <ul> <li>AUTO : l'adresse IP est attribuée automatiquement.</li> <li>MANUEL : attribuez une adresse IP manuellement. Choisissez<br/>manuellement l'adresse IP (ADRESSE IP), le masque de<br/>sous-réseau (SOUS-RÉSEAU) et l'adresse de la passerelle<br/>(ADRESSE PASSERELLE).</li> </ul>                                                                                           |

#### CONF. GÉOMARQUAGE

Affichez les données de localisation téléchargées depuis un smartphone et choisissez d'enregistrer ou non ces données avec vos photos.

| Option            | Description                                                                                                    |
|-------------------|----------------------------------------------------------------------------------------------------|
| GÉOMARQUAGE       | Choisissez si les données de localisation téléchargées depuis un<br>smartphone sont intégrées dans les photos au fur et à mesure<br>de la prise de vue. |
| INFO LOCALISATION | Affichez les dernières données de localisation téléchargées<br>depuis un smartphone.                                                                    |

Pour en savoir plus sur les connexions sans fil, consultez : http://fujifilm-dsc.com/wifi/

#### RÉGL CNX IMPRIM instax

Modifiez les réglages de connexion aux imprimantes FUJIFILM instax SHARE (en option).

#### Le nom (SSID) et le mot de passe de l'imprimante-

Le nom (SSID) de l'imprimante est indiqué sous l'imprimante ; le mot de passe par défaut est « 1111 ». Si vous avez déjà choisi un autre mot de passe pour imprimer depuis un smartphone, saisissez ce mot de passe.

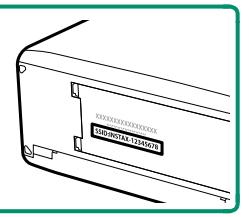

#### MODE DE PRISE DE VUE PC

#### Modifiez les réglages de la prise de vue à distance.

| Option        | Description                                                          |  |  |
|---------------|----------------------------------------------------------------------|--|--|
| OFF           | Choisissez cette option si vous n'avez pas l'intention d'utiliser la |  |  |
| UII           | prise de vue à distance.                                             |  |  |
|               | Le mode de prise de vue à distance est sélectionné automati-         |  |  |
|               | quement lorsque l'appareil photo est raccordé à un ordinateur        |  |  |
| USB AUTO      | en USB. Si aucun ordinateur n'est raccordé, le résultat est le       |  |  |
|               | même qu'avec l'option <b>OFF</b> .                                   |  |  |
|               | L'appareil photo fonctionne en mode de prise de vue à distance       |  |  |
|               | même lorsqu'il n'est pas raccordé à un ordinateur. Avec les          |  |  |
|               | réglages par défaut, les photos ne sont pas enregistrées sur la      |  |  |
| USD FIRE      | carte mémoire, mais celles prises lorsque l'appareil photo n'est     |  |  |
|               | pas raccordé seront transférées sur l'ordinateur une fois les deux   |  |  |
|               | dispositifs raccordés.                                               |  |  |
|               | Choisissez cette option pour photographier à distance et             |  |  |
| SANS FIL FIXE | sans fil. Sélectionnez un réseau à l'aide de <b>🛛 PARAM.</b>         |  |  |
|               | CONNEXION > PARAM. SANS FIL.                                         |  |  |

GESTION DE L'ÉNERGIE > EXT. AUTO s'applique également lors de la prise de vue à distance. Sélectionnez NON pour éviter que l'appareil photo ne s'éteigne automatiquement.

La prise de vue à distance est possible avec des logiciels comme HS-V5 (disponible séparément) ou FUJIFILM X Acquire (téléchargeable gratuitement depuis le site Internet de FUJIFILM) ou lorsque le plug-in FUJIFILM Tether Shooting Plug-in PRO ou Tether Shooting Plug-in (tous deux disponibles séparément) est utilisé avec Adobe® Photoshop® Lightroom®.

#### INFORMATIONS

Affichez l'adresse MAC de l'appareil photo.

## **FUJIFILM**

#### **FUJIFILM Corporation**

7-3, AKASAKA 9-CHOME, MINATO-KU, TOKYO 107-0052, JAPAN http://www.fujifilm.com/products/digital\_cameras/index.html

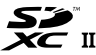

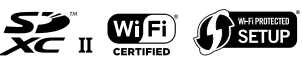

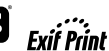

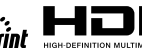